## Erstanmeldung für Studierende der Fortbildung

| Wenn S<br>au            | Hinweis<br>Sie bereits an einer PH die Erstanm<br>Sie über Ihre Visitenkart<br>"Immatrikulation an<br>frufen und mit wenigen Mausklicks                                                                                                    | eldung ausgeführt haben, könne<br>e die Applikation<br><b>weiteren PHs</b> "<br>an allen PHs immatrikulieren            | Pertilicung Venere Ventoren Venere Ventoren Venere Ventoren Venere Ventoren Venere Ventoren Ventoren V                                                                                                    |  |
|-------------------------|----------------------------------------------------------------------------------------------------|----------------------------------------------------------------------------------------------------|----------------------------------------------------------------------------------------------------|--|
| <b>Vora</b><br>Bitte be | anmeldung<br>eachten Sie, dass farbig umrandete                                                                                                    | e Eingabefelder ausgefüllt werde                                                                                        | Withigh Howeise:<br>• Mithight Howeise:<br>• Parties-coefficients regent to see the<br>• Farties-coefficient or second to see the American<br>• Second<br>• Mithight Howeise<br>• Mithight Howeise<br>•            |  |
| müsser                  | n (Pflichtfelder)!                                                                                                    |                                                                                                    |                                                                                                    |  |
| 1.                      | Geben Sie folgende Adresse in Ihren Brows<br>http://online.ph-noe.ac.at                                                                                                    | er ein:<br>Studierenden Voranmeldung                                                                                    | PHomine                                                                                                    |  |
| 2.                      | Klicken Sie auf der Startseite von PH-Onlin<br>den Link<br>"Erstanmeldung (Studierende der<br>Fortbildung)"                                                                                                    | e auf Validating beginnen at SUD 1/3                                                                                    | With & examine at<br>2010 173         Image: Status 173         Image: Status 1733         Image: Status 1733     <                                                                                                    |  |
| 3.                      | Füllen Sie folgendes Webformular aus ( <b>s.</b><br><b>Abbildung 1</b> ) und klicken Sie auf "Weiter"<br>Beachten Sie bitte die Hinweise unterhalb o<br>Webformulars.                                                                                                    | Wichtiger Himweis:     Falt Se kone Vahrkonummer havon, wal Se z.B. eine<br>Se aer Wetton                               |                                                                                                    |  |
|                         |                                                                                                    | Abbildung 2                                                                                                    |                                                                                                    |  |
| 4.                      | Venn Sie keine Matrikelnummer haben, dann konnen Sie diese Eingaben ( <b>Abbildung 2</b> ) überspringen, indem Sie auf "Weiter<br>licken.<br>1) Setzen Sie das entsprechende Häkchen<br>2) Geben Sie das Beginnjahr Ihrer Ausbildung an<br>3) Wenn Sie eine PädAk. besucht haben, stellen Sie im "Dropdown" die entsprechende<br>"H ein.                                                                                                    |                                                                                                    |                                                                                                    |  |
|                         | (4) Klicken Sie auf "Weiter"                                                                                                    |                                                                                                    | Checkin                                                                                                    |  |
| 5.                      | <b>Zu Abbildung 3:</b><br>(1) Tragen Sie ein Kennwort ein.<br>(2) Wiederholen Sie dieses Kennwort<br>(3) Klicken Sie auf "Weiter"                                                                                                    |                                                                                                    | Be worden zur Vorolmeidung für die Einstaufnahme weiteng sobet.<br>Die angegesenen Jack konnten in die zugediedte weiten.<br>Isidentifikationarienmein is 1590<br>Konnwort für wahiber<br>Kennwert wiedemeiten<br>3 Weiter Abbrechen                                                                                                    |  |
| 6.                      | Nun erscheint das Webformular "Studieren<br>( <b>siehe Abbildung 4</b> )<br>Füllen Sie dieses Formular genau aus!                                                                                                    | den Voranmeldung - Persönliche Daten"                                                                                   | SM2/16 by one for 4 chefted Nations on an AbiKathove bootine (1943 and 1944<br>Abbildung 3                                                                                                    |  |
|                         |                                                                                                    |                                                                                                    | is Studierenden Voranmeldung                                                                                                    |  |
|                         | Wichtiger Hinweis:<br>Im Feld "PLZ/Ort Suche" geben Sie Ihre Pos<br>auf die Lupe neben diesem Eingabefeld.<br>Nach der Eingabe aller Daten klicken Sie bi                                                                                                    | tleitzahl ein und klicken anschließend<br>tte auf "Weiter".                                                             | Hentitedimentaria 51360 Persönliche Daten Ukaristense solgen von Freihender andere vonstreteten von auf als fühllererers ogsakt event Kontockaristen (1530-123 Contextresse auf als fühllererers - Tarta zur Tarta) Contextresse auf angevessen ausgesten von Falleka                                                                                                    |  |
| 7.                      | Zu Abbildung 5:<br>Klicken Sie auf "Schließen" um die Erstanm                                                                                                    | eldung abzuschließen.                                                                                                   | Verentierung generense (244 MIZAU)<br>Territerie und Nationer (244 MIZAU)<br>Verennenge (244 miz 154 MIZAU)<br>Geschaften (246 MIZAU)<br>Geschaften (246 MIZAU)<br>Kontenen (246 MIZAU)<br>Sachterer Gine miz 244 MIZAU)<br>Sachterer Gine miz 244 MIZAU)<br>Sachterer Gine miz 244 MIZAU<br>Sachterer Gine miz 244 MIZAU)<br>Sachterer Gine miz 244 MIZAU<br>Sachterer Gine miz 244 MIZAU<br>Sachter Gine miz 244 MIZAU<br>Sachterer Gine miz 2 |  |
|                         |                                                                                                    |                                                                                                    | Studienadresse (Zustelladresse)<br>LandStar; Östmeich                                                                                                    |  |
|                         | Historia Andrewski (<br>Stansammer i version Stansa<br>Herita Stansammer version Strend and Andrewski (<br>Partie Stansammer Strend and Andrewski (<br>Partie Stansammer Strend and Andrewski (<br>Partie Stansammer Strend and Andrewski (<br>Partie Stansammer Stansammer Strend and Andrewski (<br>Partie Stansammer Stansammer Stansa | Hermite<br>where four 20130<br>Differ Toter succes are the "full where<br>and a final toter succes are the "full where" | PLZOTS.dt:         0:01 101 *. 6 mail         0;         m.22dex.v8tax3defxer           PLZOTS.dt:         0:00 *. 6 mail         0;         m.22dex.v8tax3defxer           Statisticarement                                                                                                    |  |

Sudareda de Felblikeg

Abbildung 5

Sender an object has a "Columb Forbida" properties of 42 solutions of Sender as the standard sender of the Sender Environment applying near sendered always a solution. Environment Africa Sender Sender and Sender an additional provided standard. Als Section and Africa Barton Sender and Sender and Sender Sender Sender.

210 4 1

Zigangszen daszer Zigangebierer inn midgigszar Ine Erlegingen inderErerbricker en

01/2 0, | and 2 / miles, Web

Altorechen

PLZ/ORI State 💿 PLZ/Ori raße/Haushummer

We ler

Staboliau

Abbildung 4

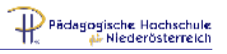